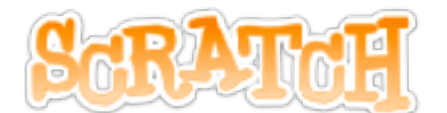

※教材の著作権は、株式会社テックプログレスに帰属します ※著作権法により無断での複製、転載等は禁止されております。

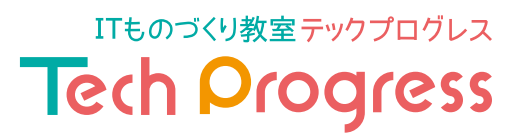

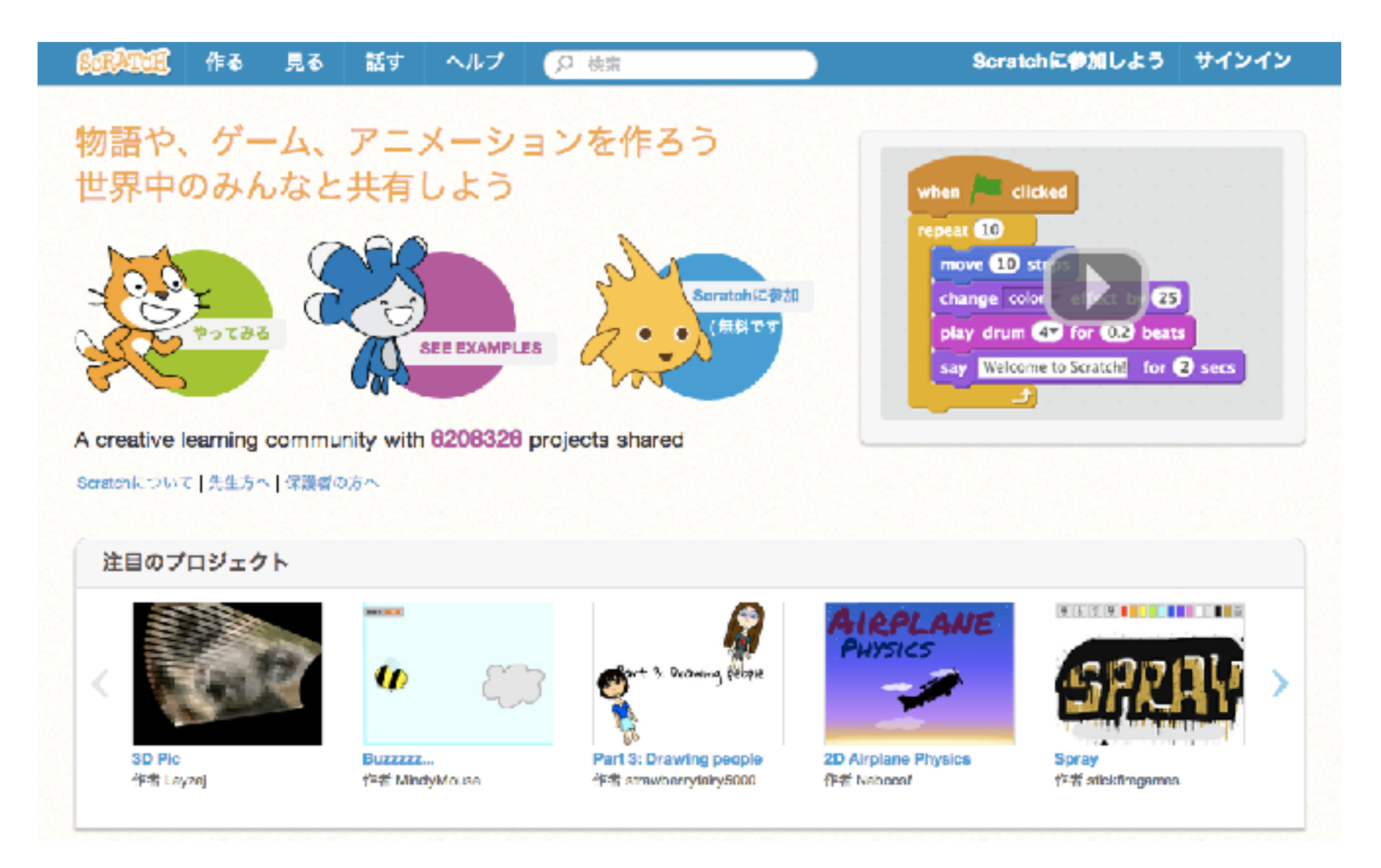

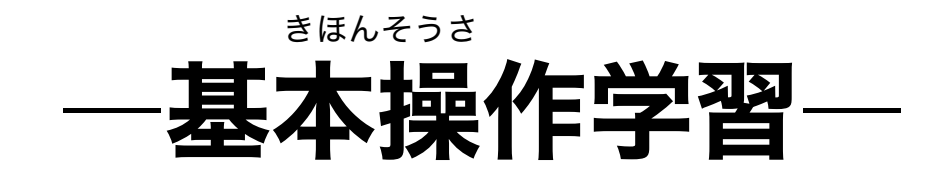

# SCRATCHをさわってみよう

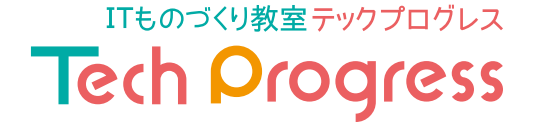

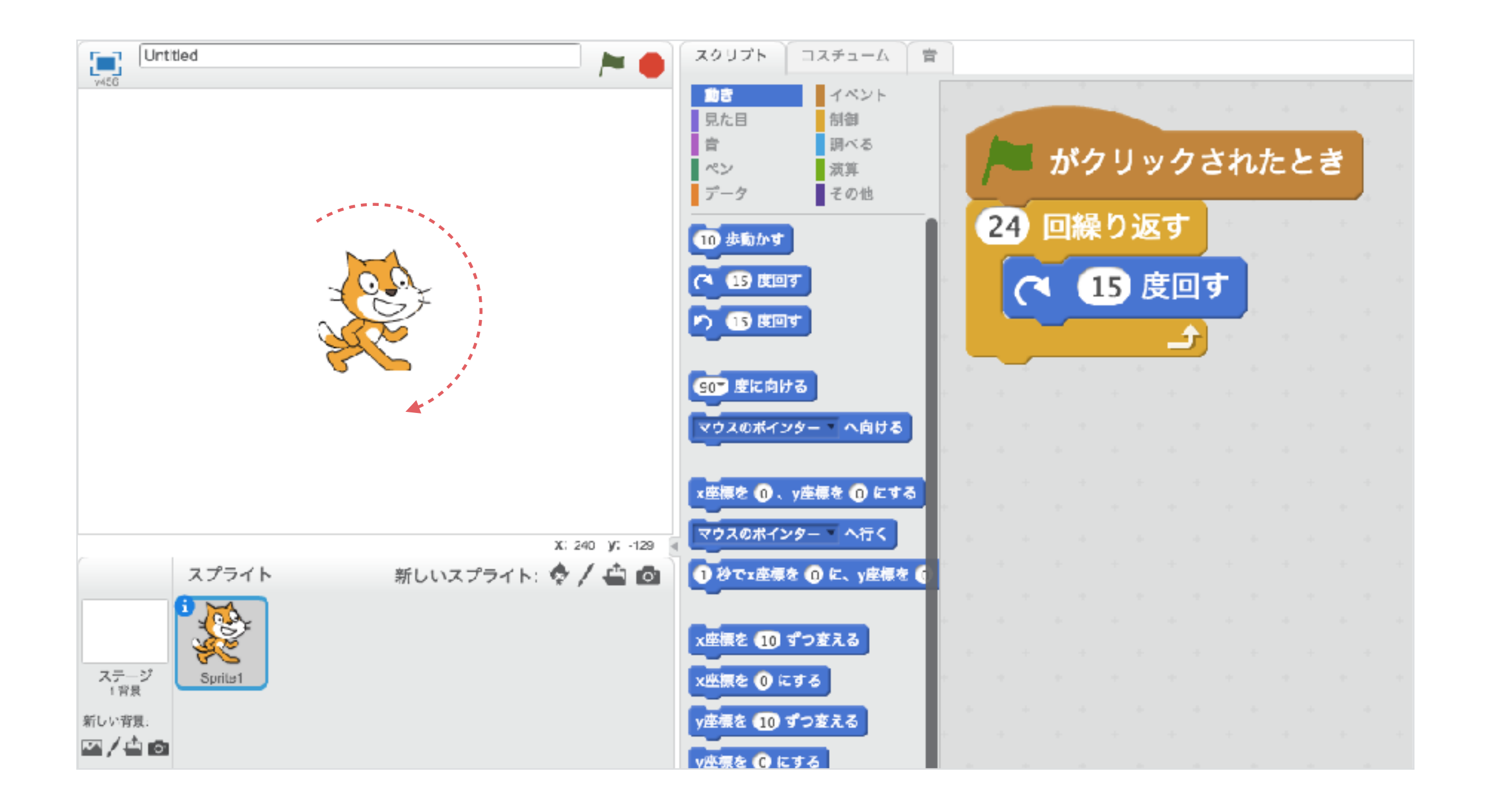

## スプライトの向きを決める方法

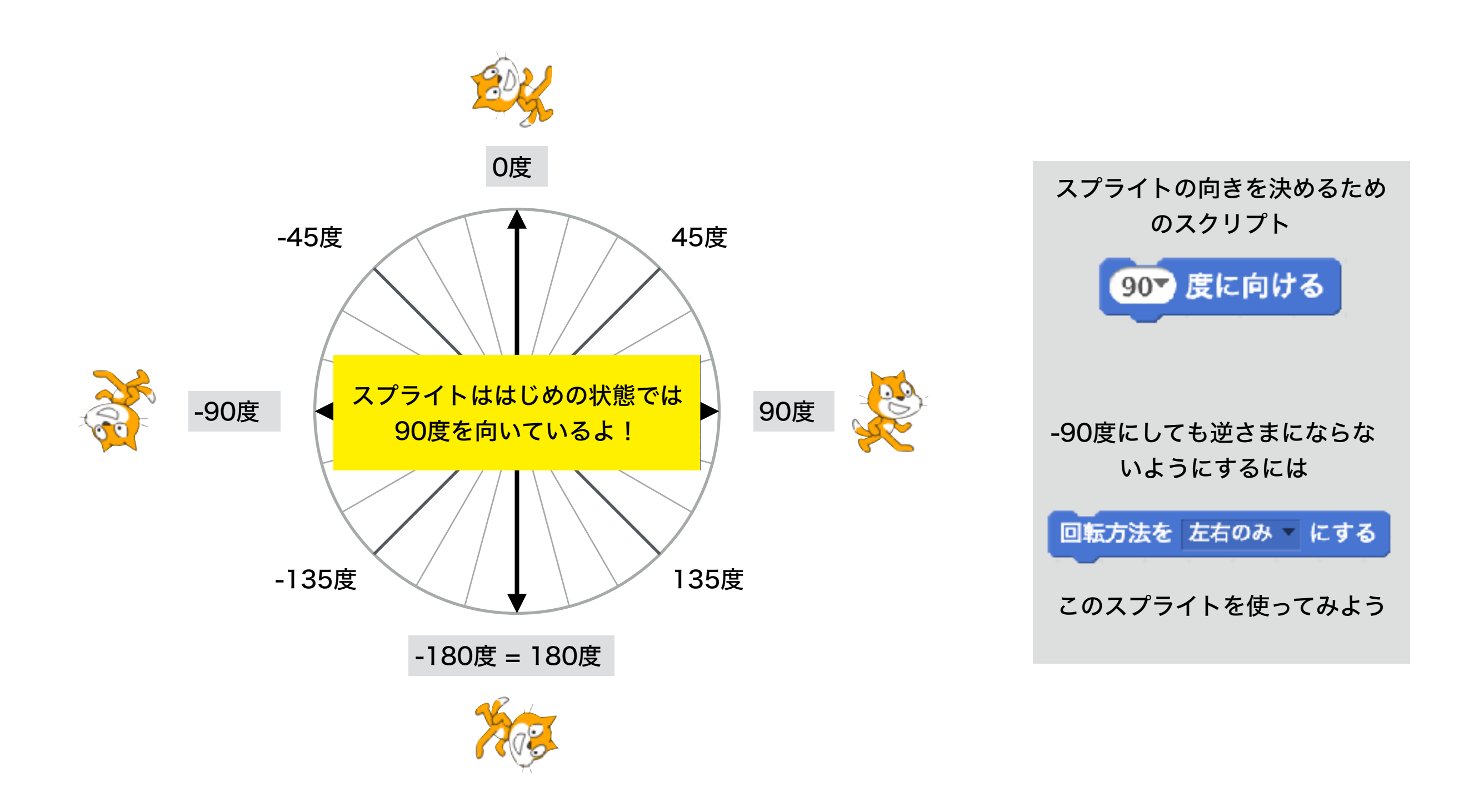

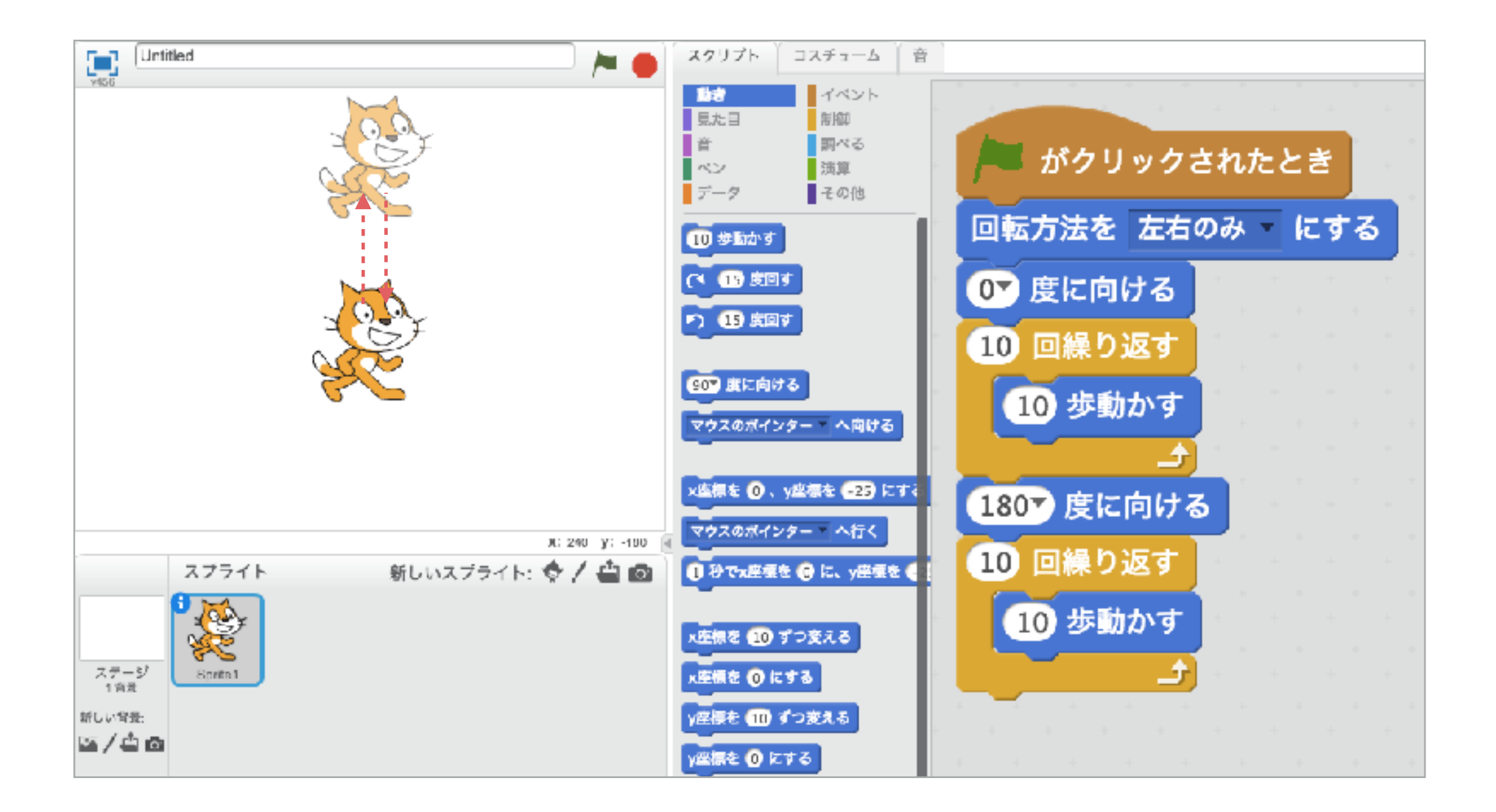

## スプライトに吹き出しをつける方法

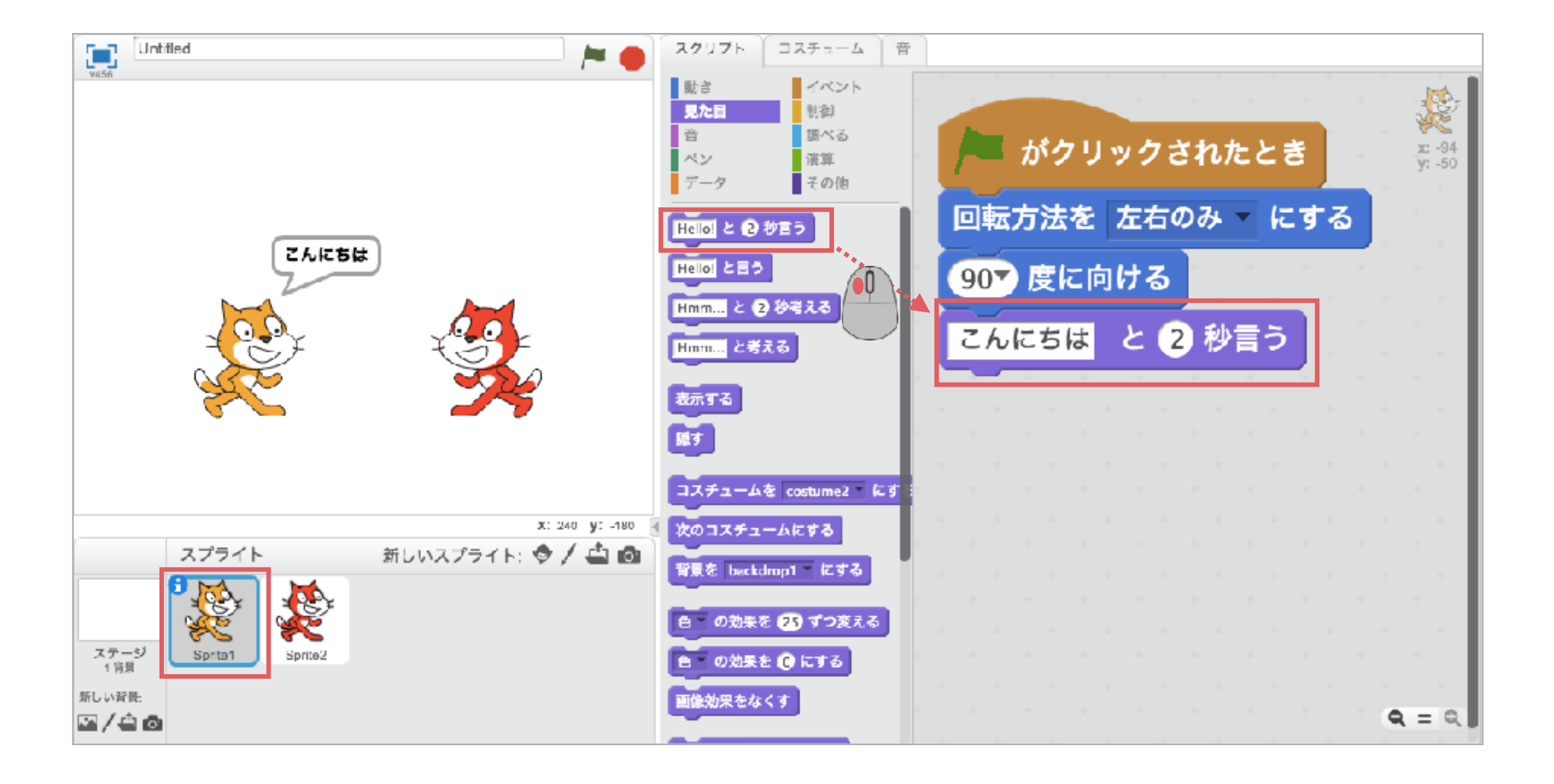

## スプライトに吹き出しをつける方法

ITものづくり教室テックプログレス Tech Progress

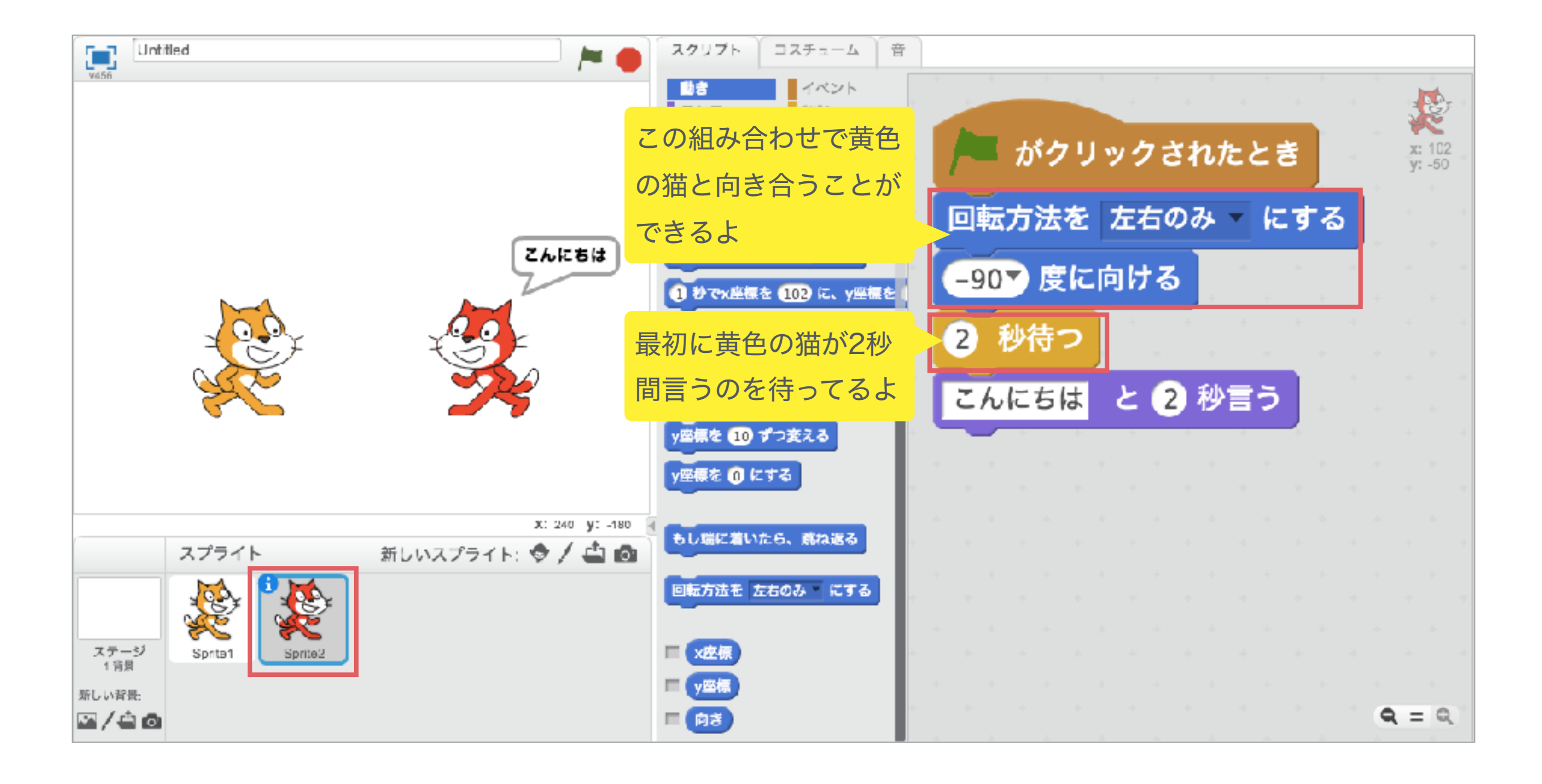

Copyright (C) Tech Progress All Right Reserved.

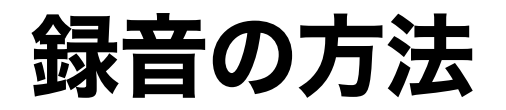

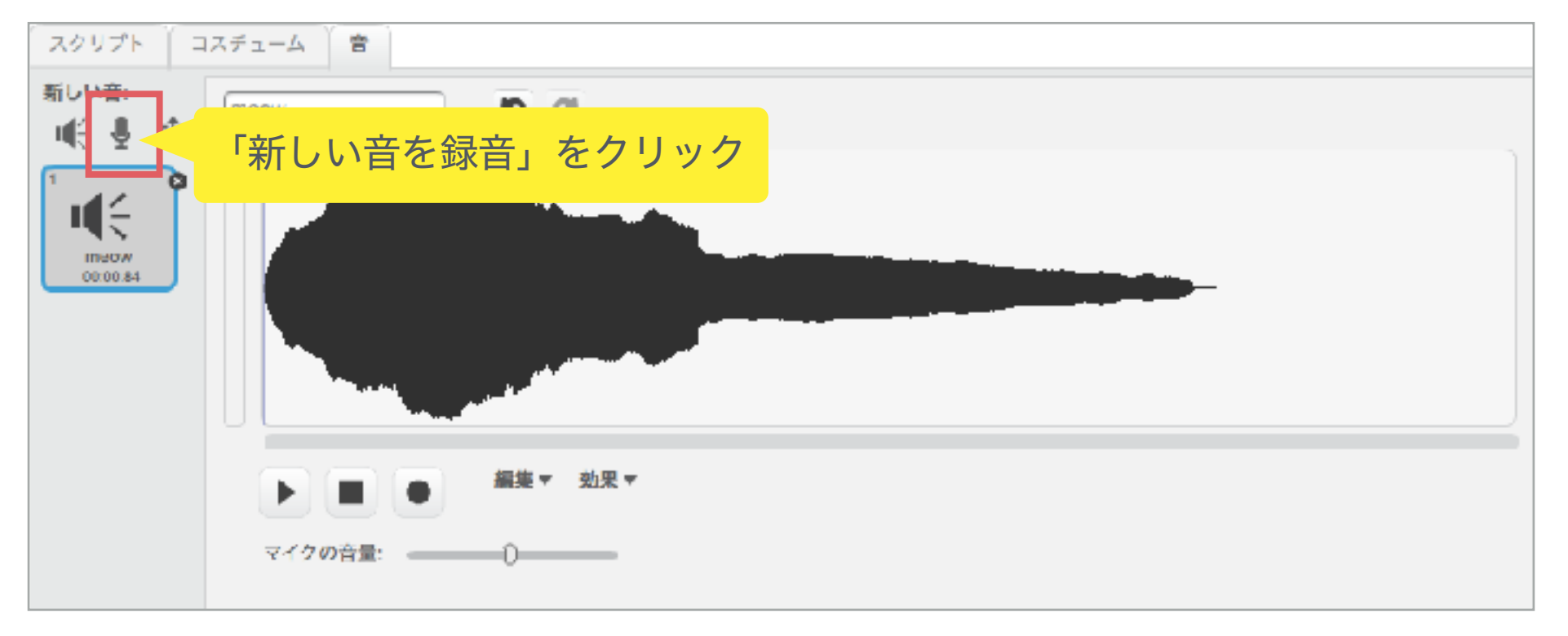

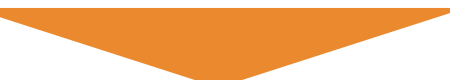

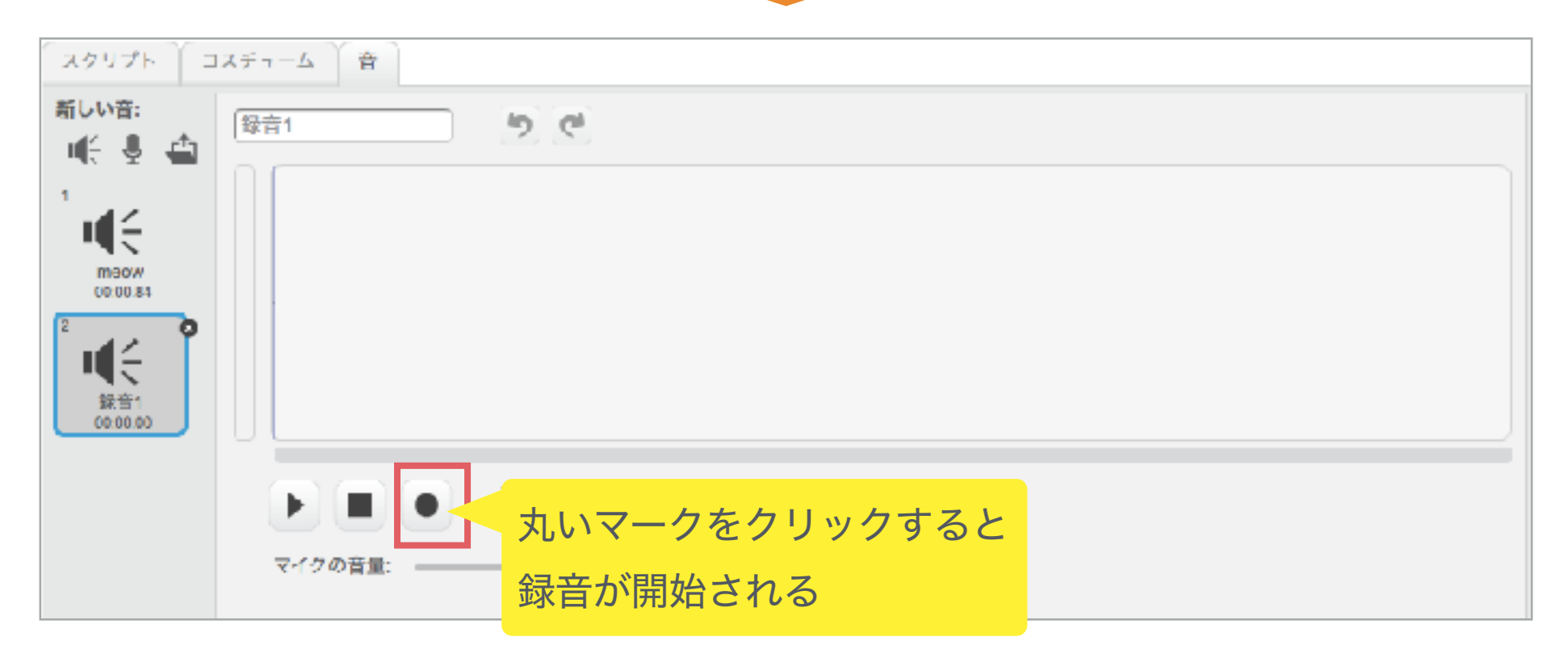

Copyright (C) Tech Progress All Right Reserved.

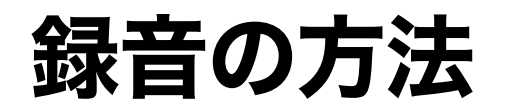

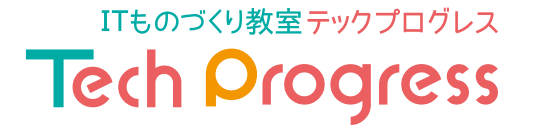

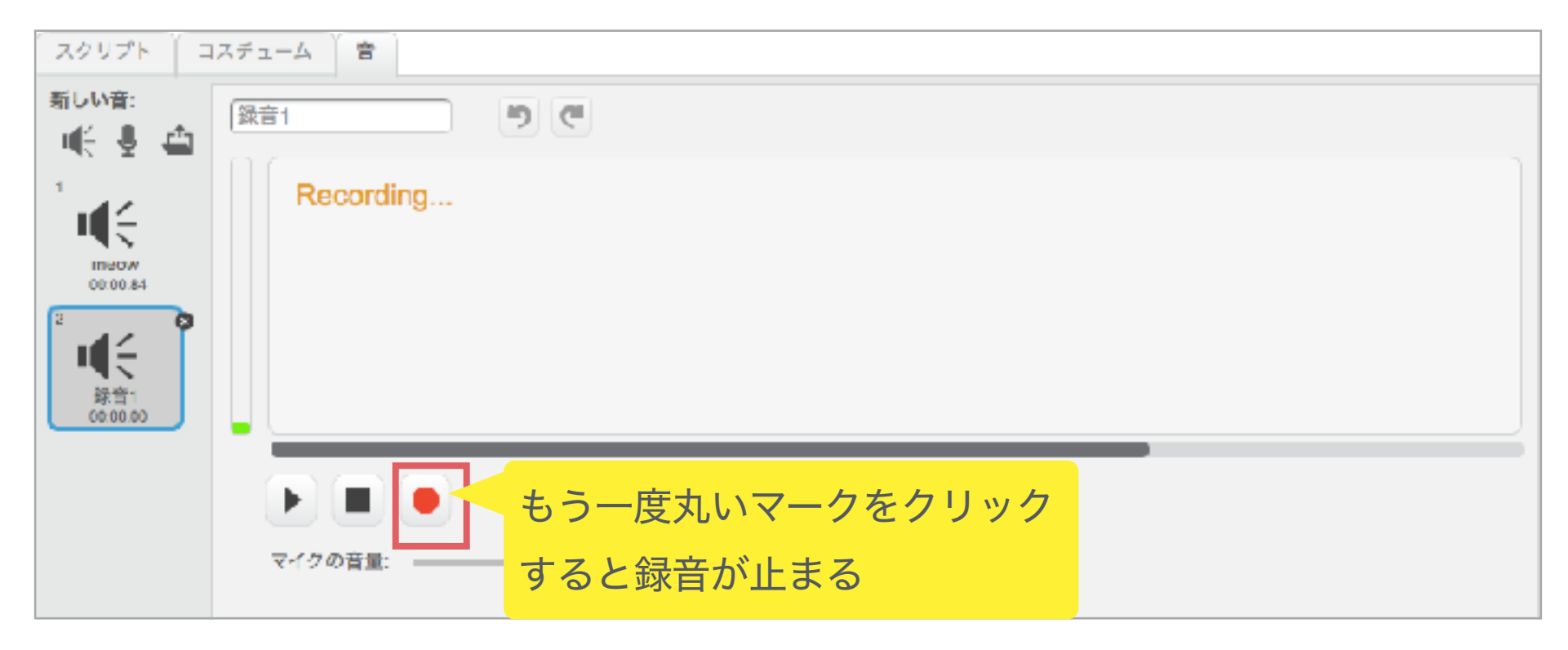

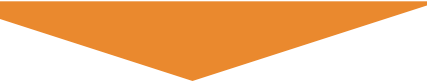

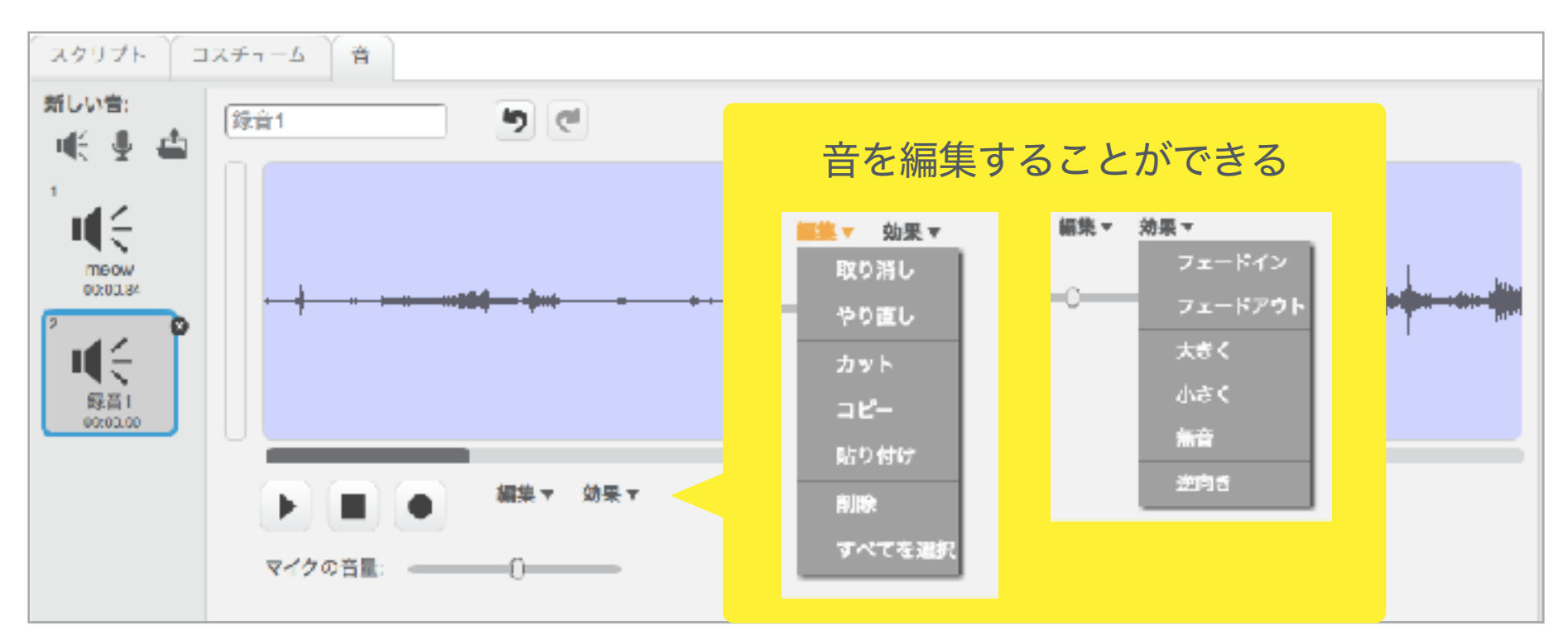

Copyright (C) Tech Progress All Right Reserved.

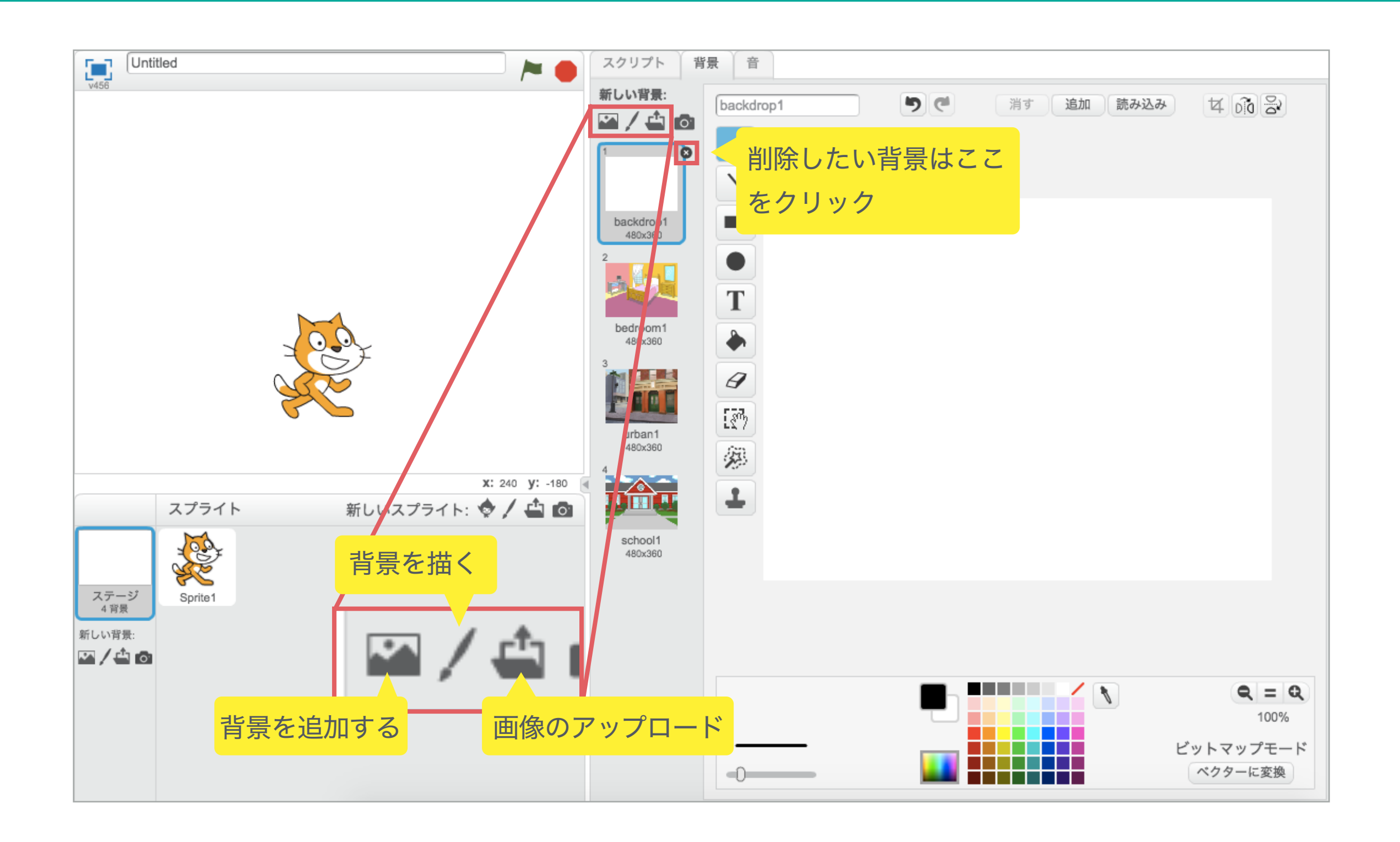

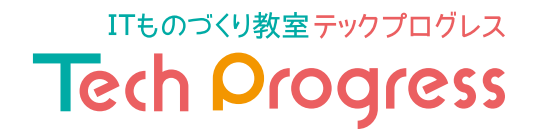

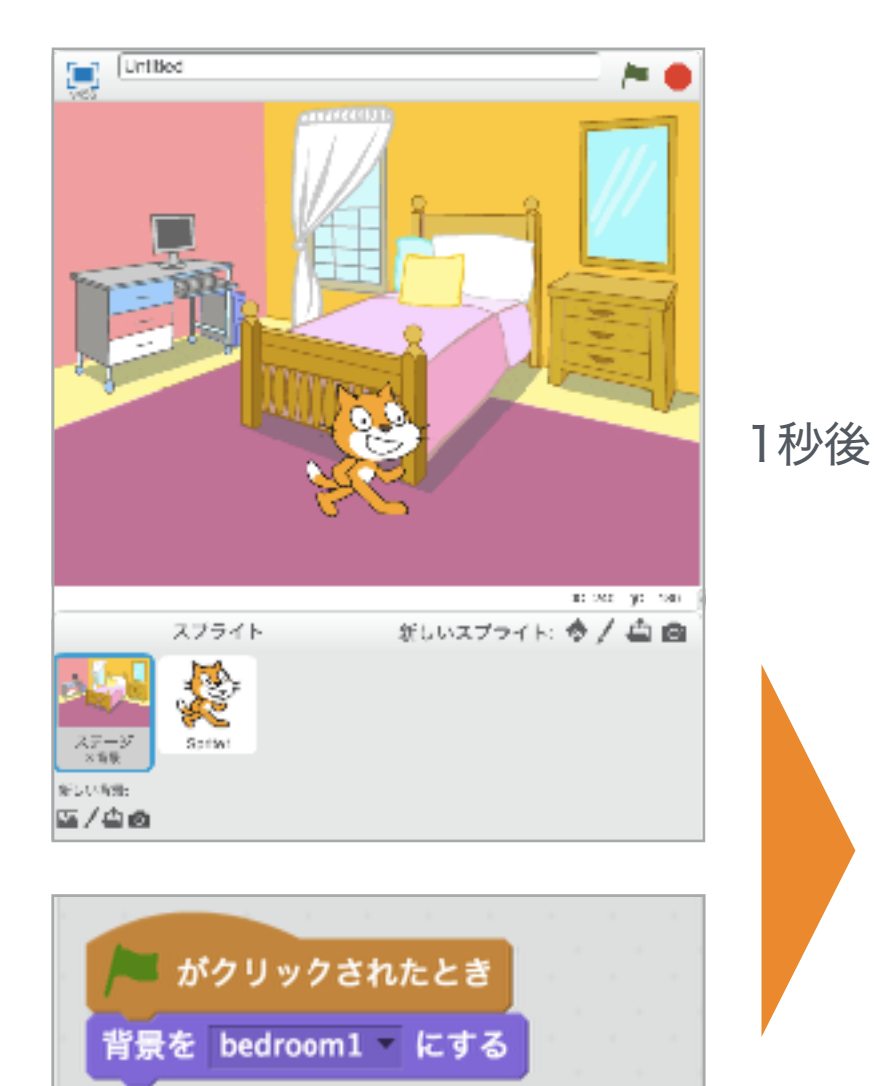

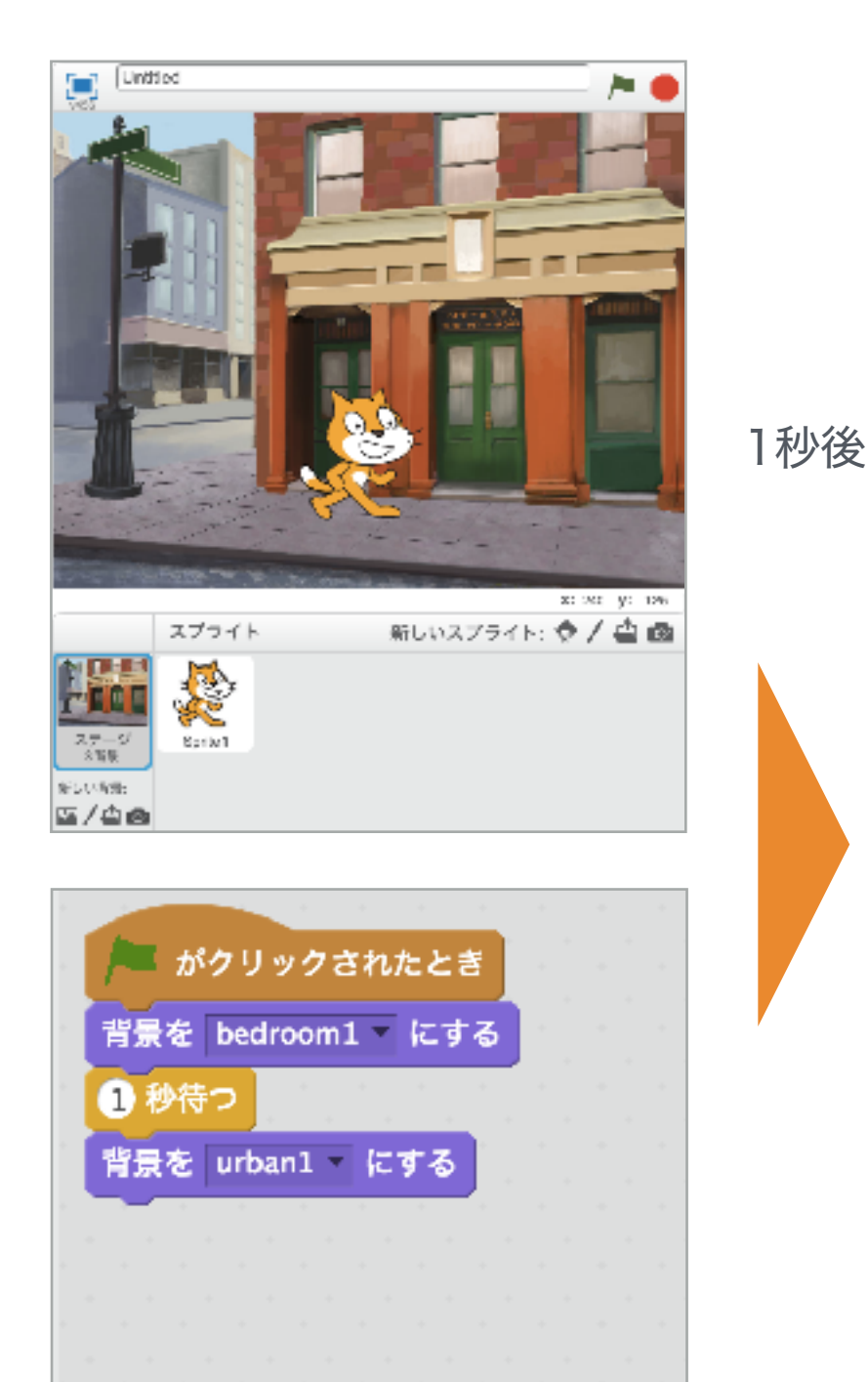

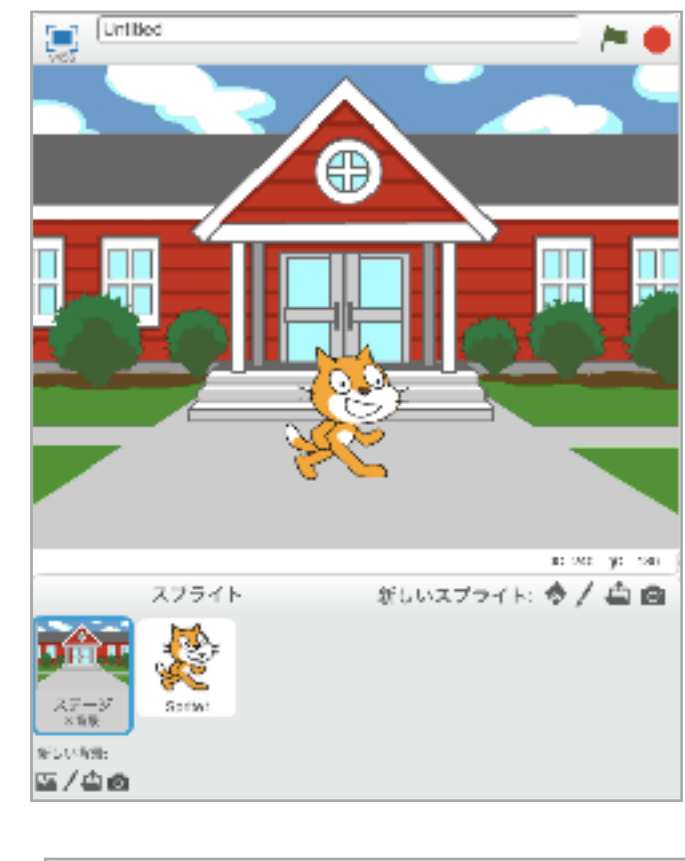

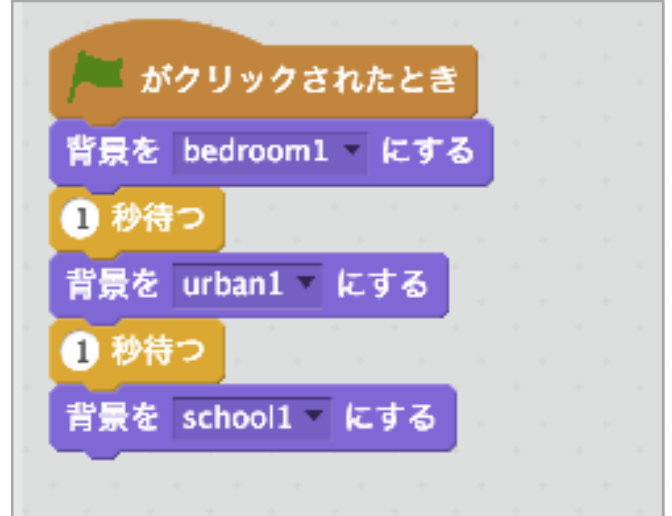

### 日本語を表示させる方法

ITものづくり教室テックプログレス Tech Progress

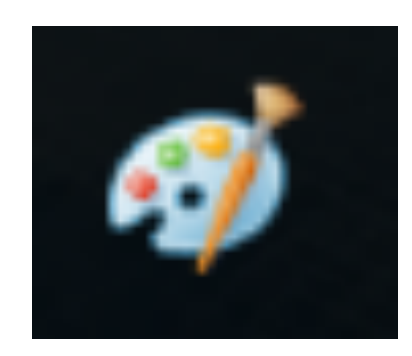

#### パソコンの「ペイント」を使うよ

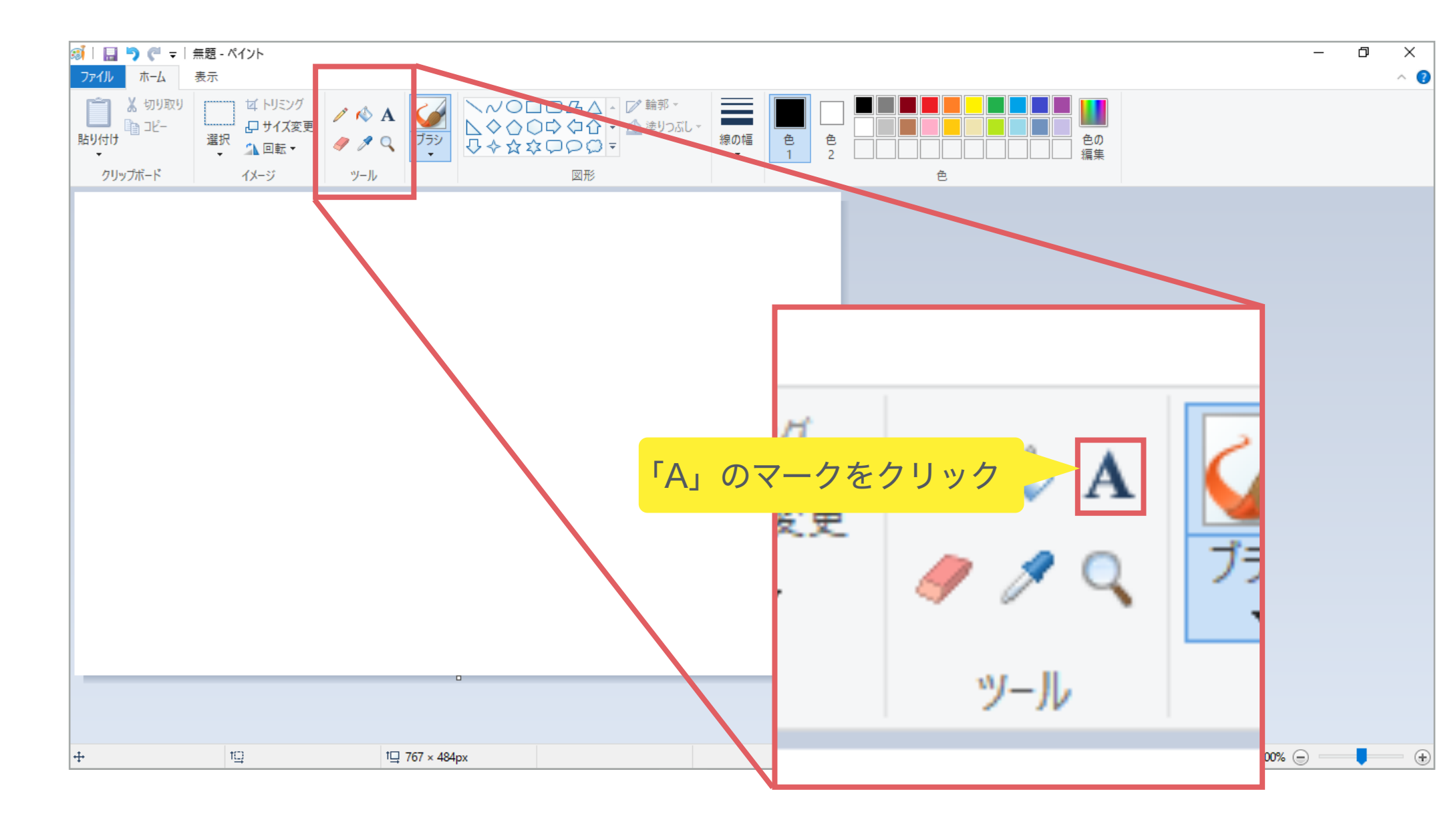

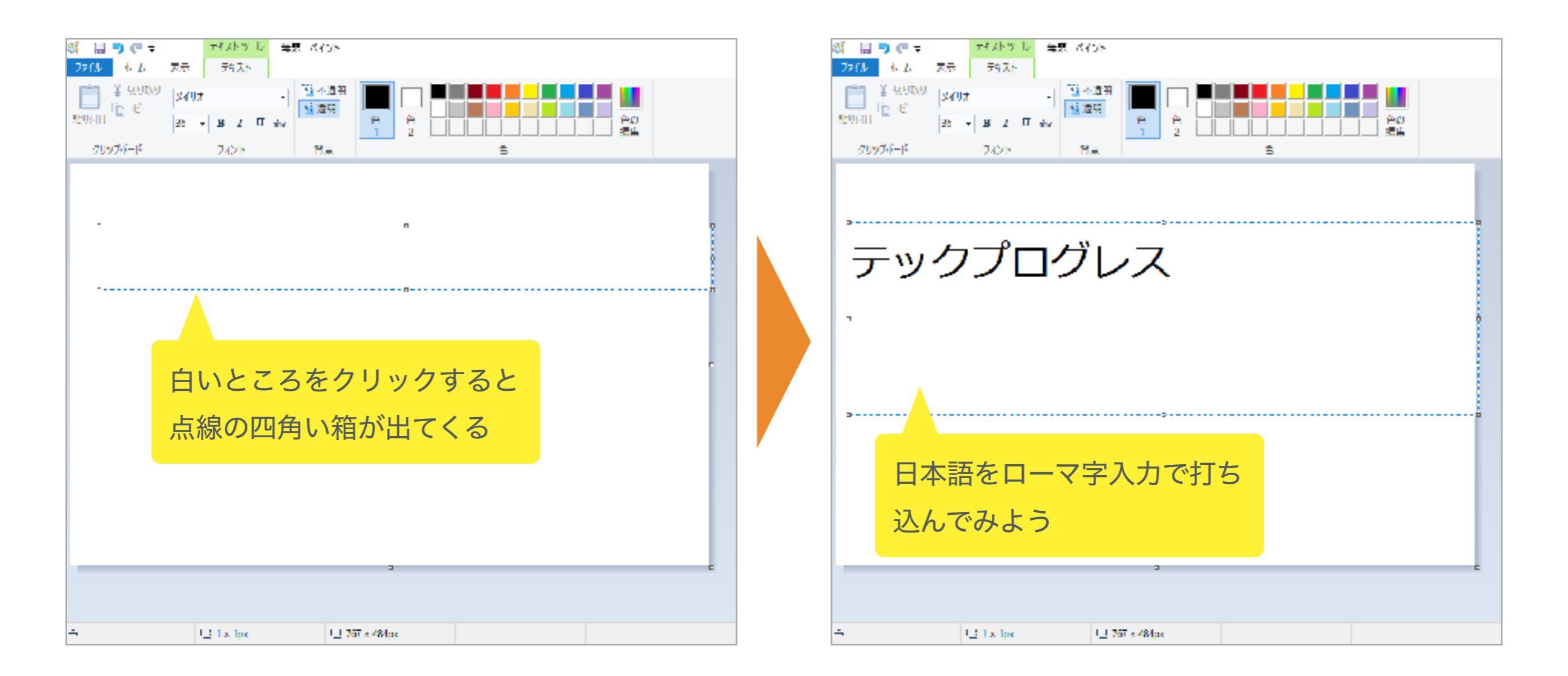

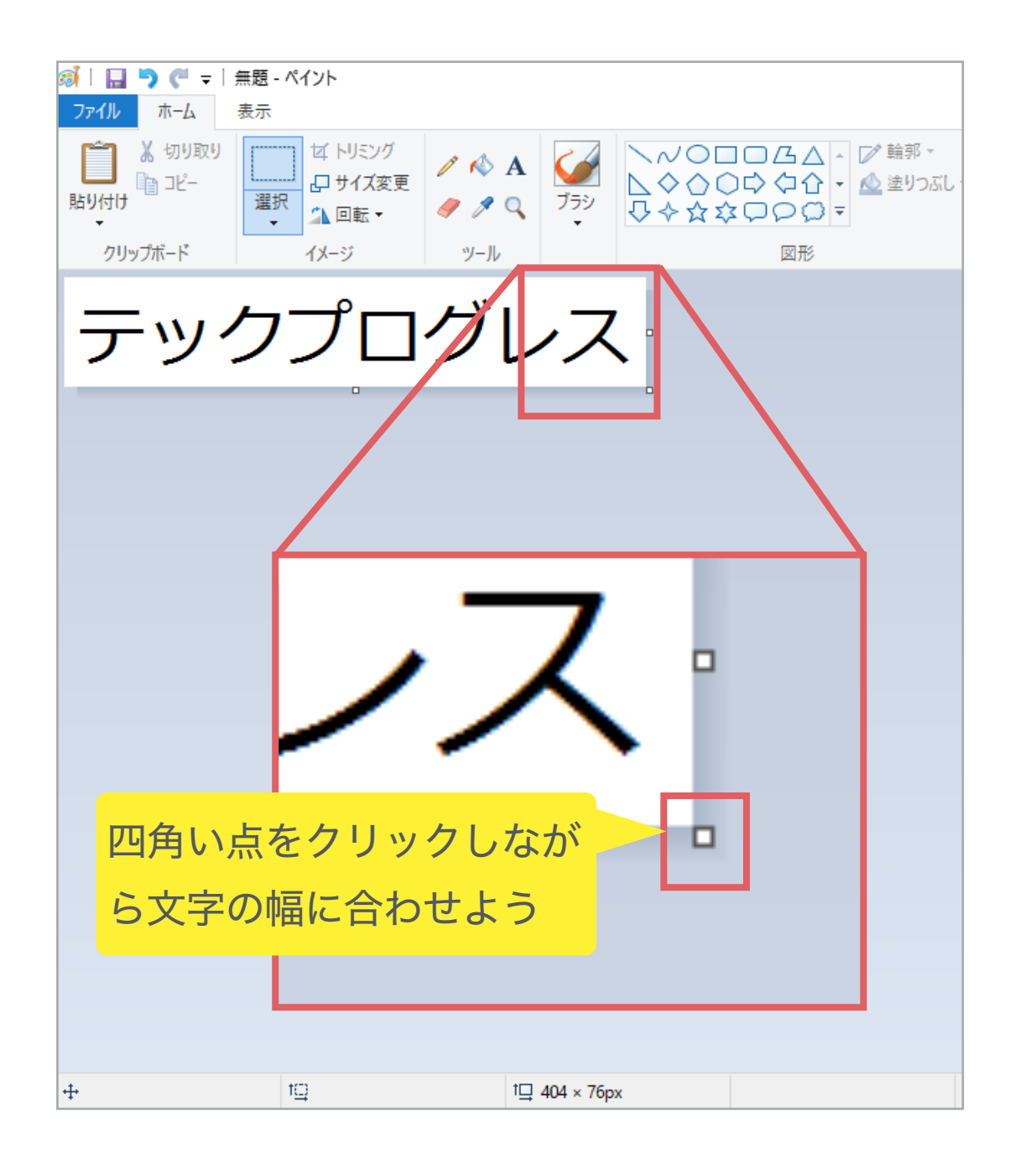

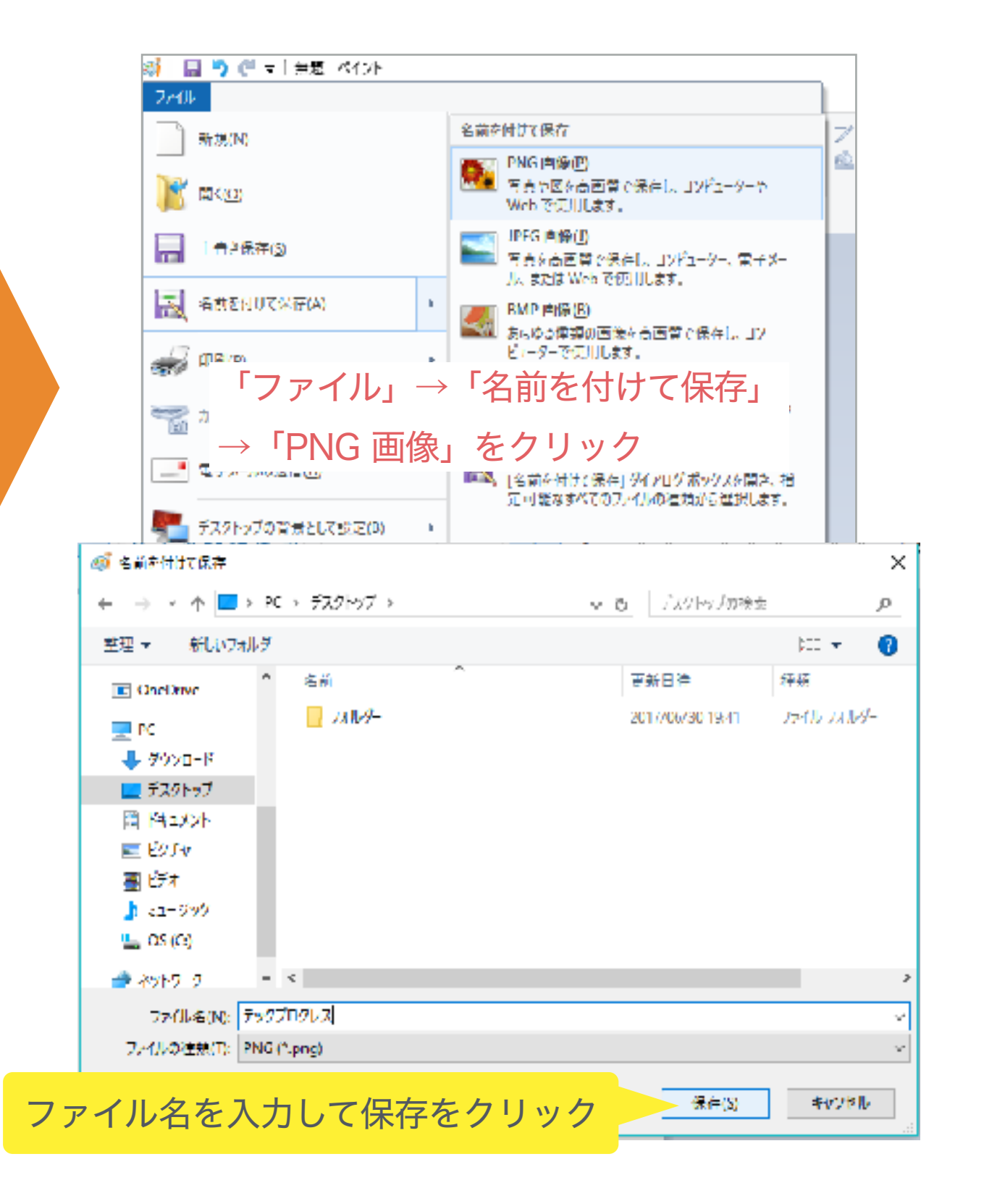

### 日本語を表示させる方法

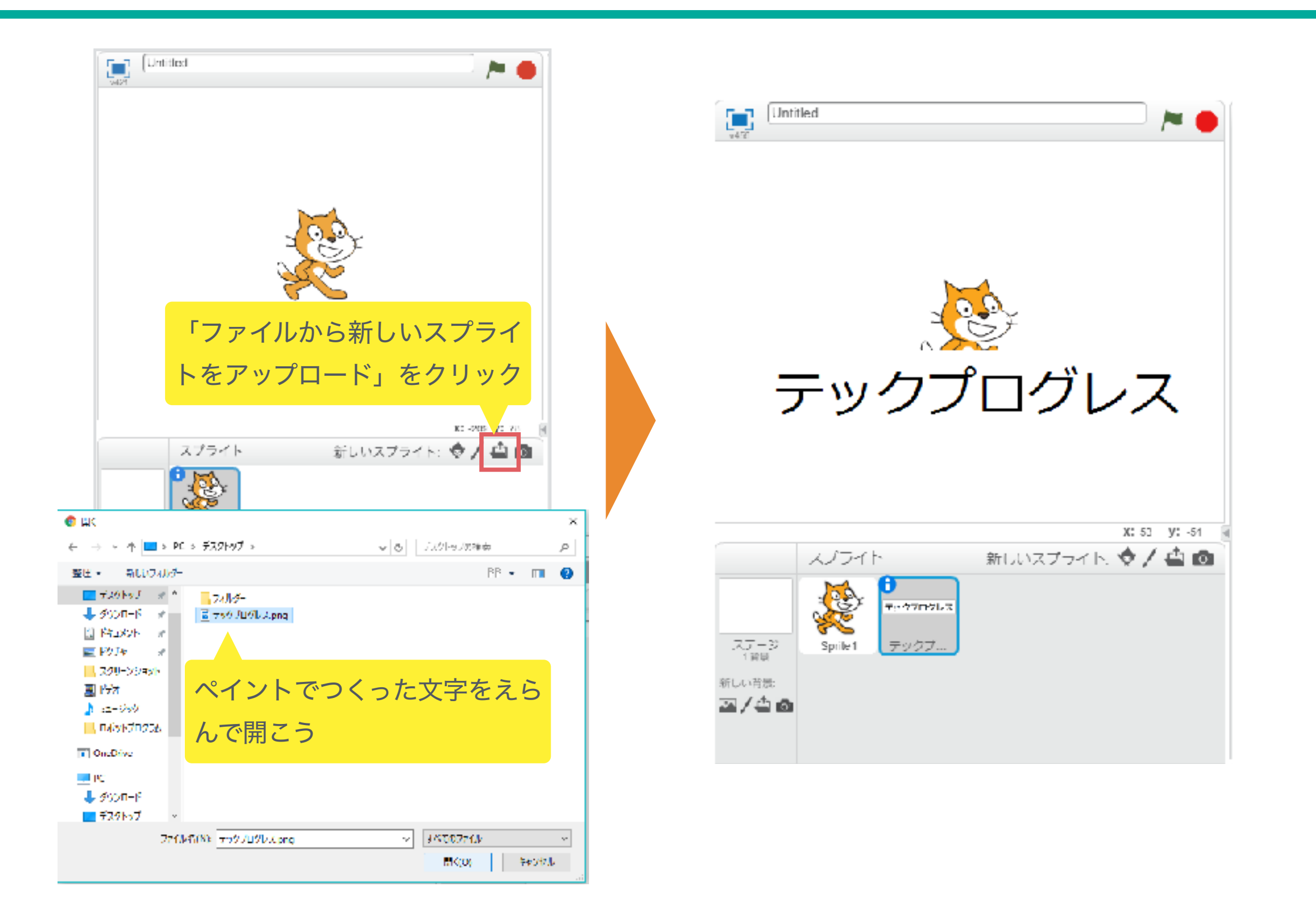